## Proxy Server Instructions

For Safari (Mac) Spring 2023

Mac Version Ventura 13.0.1

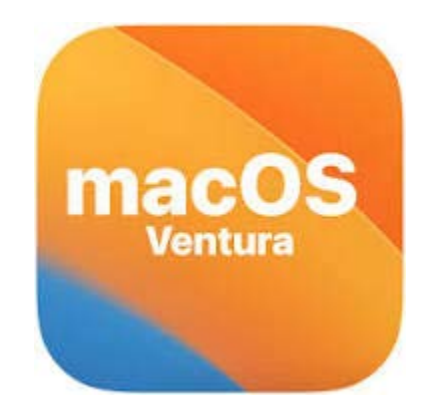

**Step 1:** Go to the Apple menu **É** at the top of the screen. Select System settings.

| Ś | Word | File | Edit  | View      | Insert | Format | Tools | Table | Window | Help |
|---|------|------|-------|-----------|--------|--------|-------|-------|--------|------|
|   |      |      |       |           |        |        |       |       |        |      |
|   |      | ſ    | Abou  | t This N  | /lac   |        |       |       |        |      |
|   |      |      | Syste | m Setti   | ngs    |        |       |       |        |      |
|   |      |      | App S | Store     |        |        |       |       |        |      |
|   |      |      | Rece  | nt Items  | 5      |        |       | >     |        |      |
|   |      |      | Force | 9 Quit Fi | inder  |        | 光公光   | 0     |        |      |
|   |      |      | Sleep | )         |        |        |       |       |        |      |
|   |      |      | Resta | art       |        |        |       |       |        |      |
|   |      |      | Shut  | Down      |        |        |       |       |        |      |
|   |      |      |       |           |        |        |       |       |        |      |

**Step 2**: Enter "proxies" in the search bar and select Proxies Network.

|                               | Ki-Fi                   |         |
|-------------------------------|-------------------------|---------|
| Q proxies                     | 🛜 Wi-Fi                 |         |
| Notwork<br>Proxies<br>Network | bls-secure<br>Connected | Details |
|                               | Known Networks          |         |
|                               | ✓ bls-secure            | ₽ ∻ ⊙   |
|                               | Other Networks          |         |

Step 3: Click on Web proxy (HTTP) and Secure web proxy (HTTPS).

| Sonnected | Auto proxy discovery                                                   |
|-----------|------------------------------------------------------------------------|
| TCP/IP    | Automatic proxy configuration                                          |
| DNS       |                                                                        |
| WINS      | Web proxy (HTTP)                                                       |
| 802.1X    |                                                                        |
| Proxies   | Secure web proxy (HTTPS)                                               |
| Hardware  |                                                                        |
|           | SOCKS proxy                                                            |
|           | Exclude simple hostnames                                               |
|           | Bypass proxy settings for these hosts & domains:<br>*.local,169.254/16 |
|           | Forget This Network Cancel OK                                          |

**Step 4:** On the Web proxy (HTTP) field under **Server**, enter "**proxy.brooklaw.edu**". On the port field enter "**3128**".

**Step 5:** On the Secure web proxy (HTTPS) field under **Server**, enter "**proxy.brooklaw.edu**". On the port field enter "**3128**".

**Step 6:** Click OK to save the settings.

| bls-secure |                                                                                |           |  |  |  |
|------------|--------------------------------------------------------------------------------|-----------|--|--|--|
| Connected  | Web proxy (HTTP)                                                               |           |  |  |  |
| TCP/IP     | Server proxy.brooklaw.ed                                                       | du        |  |  |  |
| DNS        | Port 311                                                                       | 28        |  |  |  |
| WINS       |                                                                                | _0        |  |  |  |
| 802.1X     | Proxy server requires password                                                 | $\supset$ |  |  |  |
| Proxies    | Tour credentials may be sent direnci ypted.                                    |           |  |  |  |
| Hardware   | Secure web proxy (HTTPS)                                                       | D         |  |  |  |
|            | Server proxy.brooklaw.ed                                                       | du        |  |  |  |
|            | Port 312                                                                       | 28        |  |  |  |
|            | Proxy server requires password C   Your credentials may be sent unencrypted. C | D         |  |  |  |
|            | Forget This Network Cancel OK                                                  |           |  |  |  |

Step 6. You should now be able to provide your BLS login credentials (*Firstname.Lastname*) and access BLS databases.

| <b>Proxy Authentication Required</b>                              |           |  |  |  |  |
|-------------------------------------------------------------------|-----------|--|--|--|--|
| Enter the password for the HTTPS proxy<br>proxy.brooklaw.edu:3128 |           |  |  |  |  |
| Username                                                          |           |  |  |  |  |
| Password                                                          |           |  |  |  |  |
|                                                                   | Cancel OK |  |  |  |  |

You're now ready to surf the internet via your proxy.

7)

## Questions?

Contact the Brooklyn Law School IT Department

Email: <a href="mailto:support@brooklaw.edu">support@brooklaw.edu</a>